# **Veronte VSA**

Release 6.12.5

Embention

2024-06-13

## CONTENTS

| 1 | Introduction                                                                                                    | 3                           |
|---|----------------------------------------------------------------------------------------------------|-----------------------------|
| 2 | Quick Start         2.1       System Requirements         2.2       Download         2.3       Installation                                  | <b>5</b><br>5<br>5<br>5     |
| 3 | Operation         3.1       1x navigation variables                                                                                          | 7<br>12                     |
| 4 | X-Plane 11           4.1         Configuration           4.2         Visualization                                                           | <b>13</b><br>13<br>14       |
| 5 | Troubleshooting         5.1       Feedback         5.2       Unable to start VSA         5.3       Communication with X-Plane does not start | <b>21</b><br>21<br>22<br>22 |

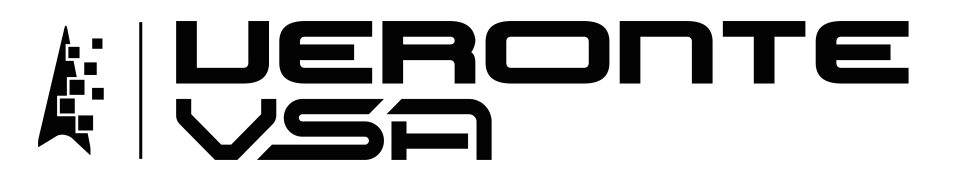

**Veronte VSA** (Virtual Situational Awareness) is a simulation tool that allows to visualize the position and orientation of an aircraft (real or simulated) in real time.

| Warning: Select your select a version from an                       | version before reading any user manual<br>ny Embention user manual. | for software. The following image shows where to            |
|---------------------------------------------------------------------|---------------------------------------------------------------------|-------------------------------------------------------------|
| 🧧 Veronte Link 🛛 🗙 🕂                                                |                                                                     | ~ - 🛚 X                                                     |
| $\leftrightarrow$ $\rightarrow$ C $($ manuals.embention.com/ve      | ronte-link/en/6.12.9/index.html                                     | • <del>•</del> •                                            |
|                                                                     |                                                                     | 🛱 Home Version-6.12.9 + Languages-EN + Download + 🌐         |
| ٩                                                                   | Docs » Veronte Link                                                 | Quick Start                                                 |
| Quick Start<br>Operation<br>Integration examples<br>Troubleshooting | Veronte Link                                                        |                                                             |
|                                                                     |                                                                     | RONTE                                                       |
|                                                                     | Veronte Link interconnects multiple control station                 | ns and autopilot units, so they can operate simultaneously. |

## INTRODUCTION

**VSA** is the Veronte application to visualize an aircraft in a simulator. This application takes information from a real autopilot (1x or 4x) and sends it to the simulator in real time, such that remote pilots can visualize the aircraft and control it easier. In addition, **VSA** can play recorded flights, making it the perfect tool to assess previous missions.

VSA can also be employed to visualize SIL simulations, having a complete simulation environment for testing and prototyping.

VSA is designed for applications such as:

- Remote piloting.
- Aircraft performance assessing.
- Simulation in full virtual environments.

VSA is employed along with:

- Veronte Link to establish communication between the autopilot and a computer or play recorded missions. To read the user manual click here.
- Veronte Ops to operate the autopilot during flights or simulations. To read the user manual click here.
- Simulators
  - Microsoft Flight Simulator 2020
  - X Plane 11
- SIL to use a simulated autopilot instead of a real one. To read the user manual click here.

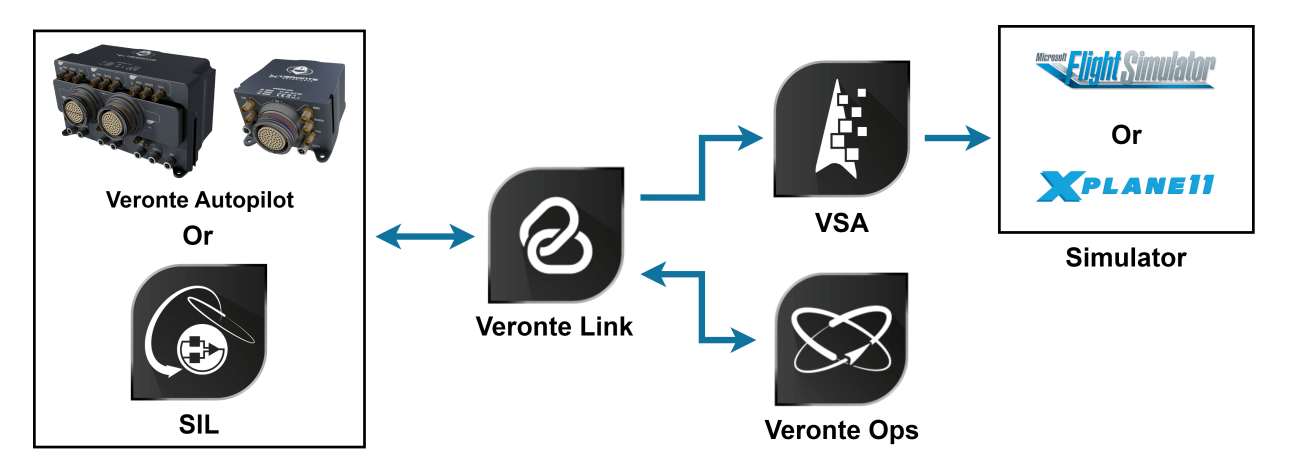

Fig. 1: Applications Diagram

TWO

## **QUICK START**

## 2.1 System Requirements

Before executing this software, users should check the following sections with the minimum and recommended PC hardware requirements.

### **Minimum requirements**

- CPU: Intel Core i5-8365UE
- RAM: 8 GB DDR4
- STO: 256 GB SSD

#### **Recommended requirements**

- CPU: 12th Gen Intel(R) Core(TM) i7-12700H 14 cores up to 4,70 GHz
- RAM: 32 GB
- STO: 1 TB SSD M.2 NVMe PCIe

## 2.2 Download

Once a Veronte Autopilot has been purchased, a GitHub release should be created for the customer with the application.

To access to the release and download the software, read the Releases section of the **Joint Collaboration Framework** manual.

## 2.3 Installation

To install Veronte VSA on Windows, execute "VeronteVsa.exe" and follow the Setup Wizard instructions.

Warning: In case of any issue during installation, please disable Windows Defender and Firewall.

To disable the firewall:

- Go to "Control Panel"  $\rightarrow$  "System and Security"  $\rightarrow$  "Windows Defender Firewall"
- Then, click on "Turn windows Defender Firewall on or off".

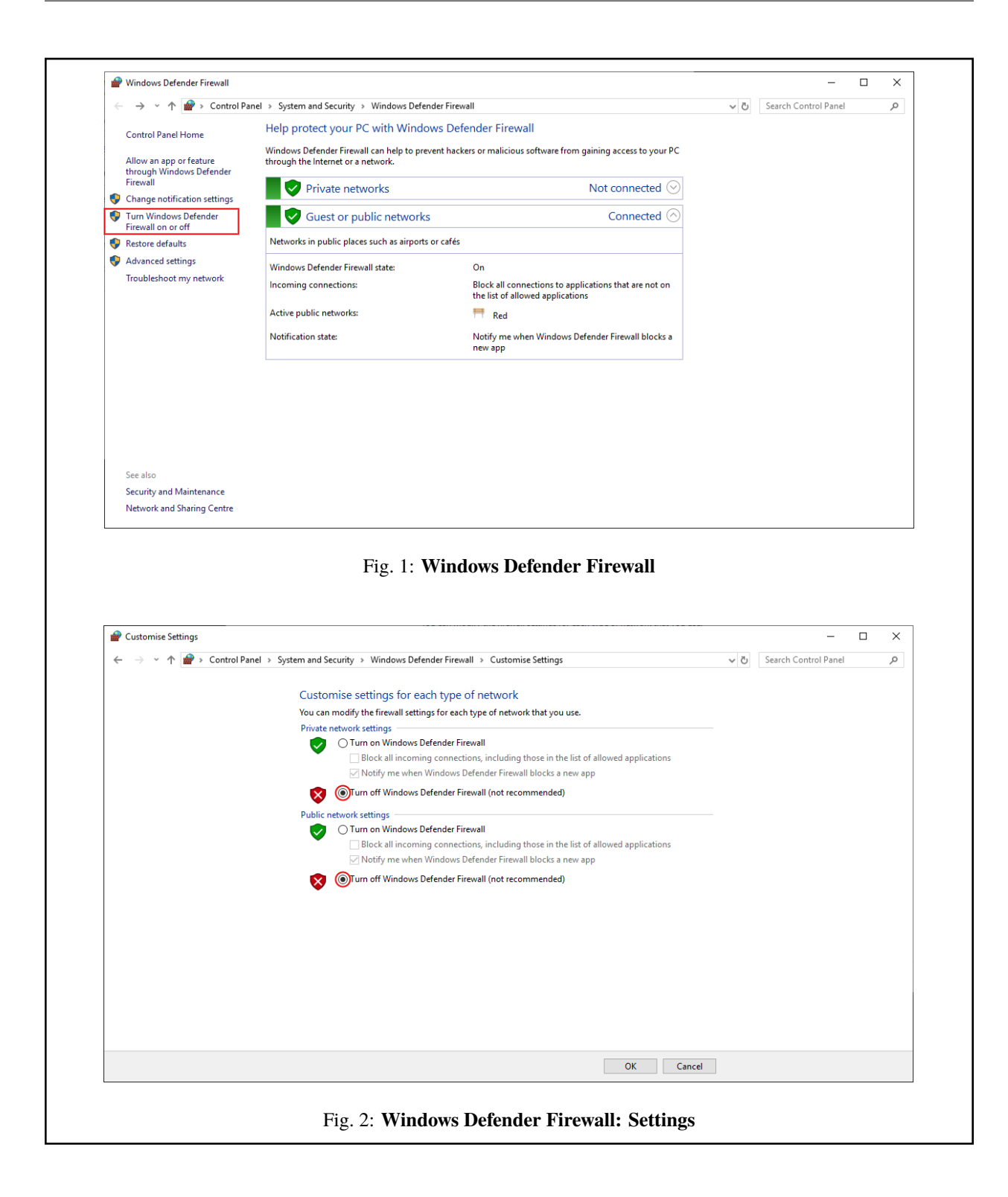

### THREE

## **OPERATION**

Veronte VSA can be used for three different applications:

- Visualize an aircraft in real time with a real autopilot.
- Display previous recorded missions.
- Simulate with SIL visualizing an aircraft.

The following steps explain how to configure VSA to visualize the aircraft in a simulator.

1. Establish the connection through Veronte Link.

**Note:** This first step varies depending on the application. Nonetheless, the rest of the steps to operate **Veronte VSA** are the same for all applications.

- In case of using a real autopilot:
  - Connect it to the computer, in case of any doubt, read the Software Installation section of 1x Hardware Manual
  - Then, establish communication between the autopilot and the computer using **Veronte Link** as detailed in the Serial connection Integration examples section of the **Veronte Link** user manual.
  - In addition, it has to be configured reading 1x navigation variables subsection of this manual.
- In case of **displaying previous recorded missions**, users have to play the desired session from **Veronte Link sessions**, as the recorded mission information is stored and managed as such.

For this application, start playing the desired session before proceeding to step 2. To know more about these sessions, read the Sessions - Operation section of **Veronte Link** manual.

- In case of using SIL, read the Configuration section of SIL Simulator manual.
- 2. Open VSA and wait a few seconds until the autopilot (real or simulated) is detected.

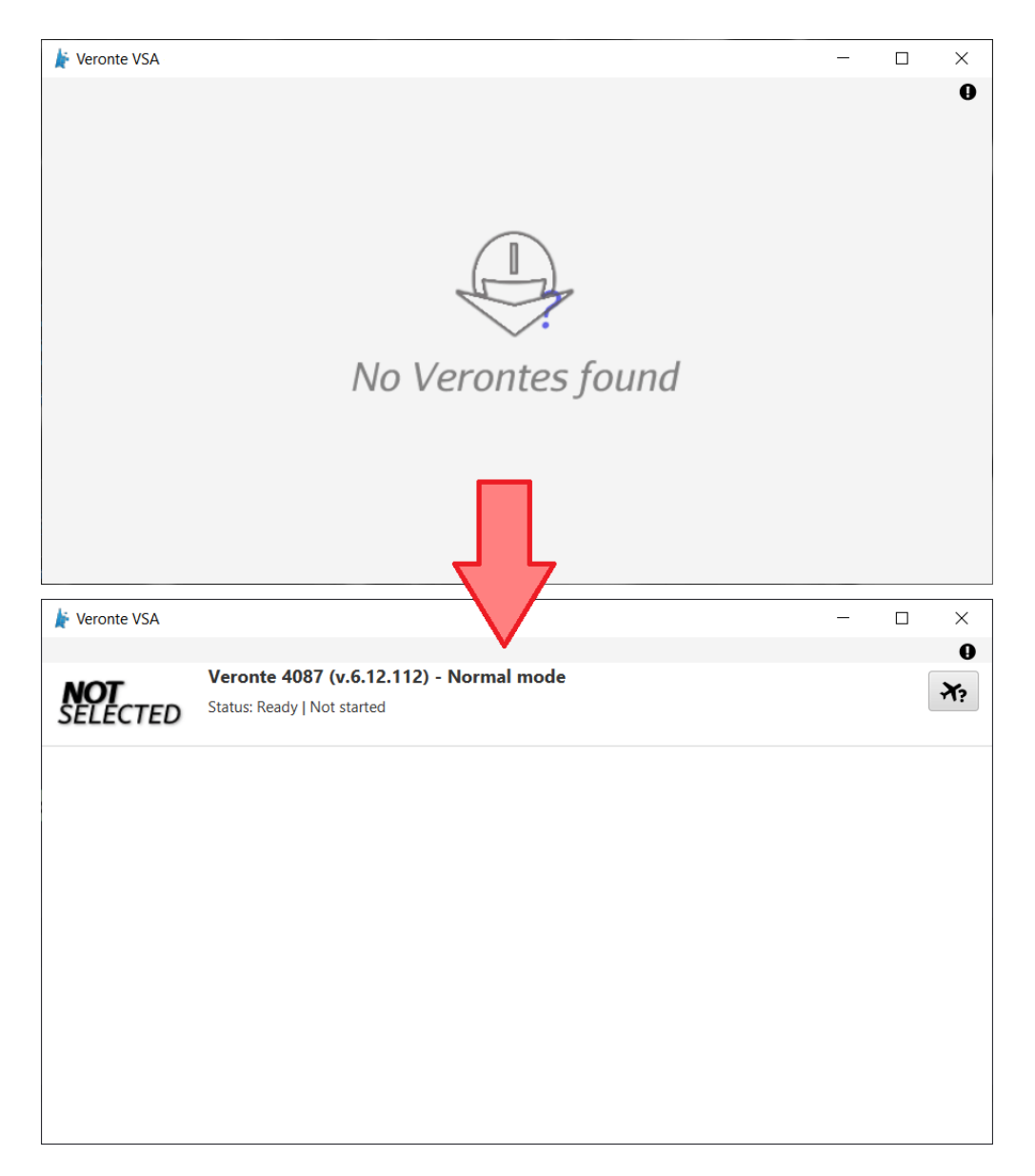

Fig. 1: VSA detection of connected autopilot

**Note:** VSA will run minimized in the System Tray:

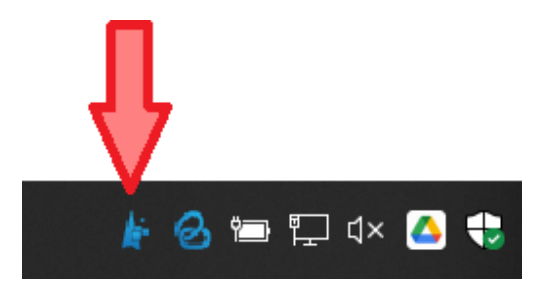

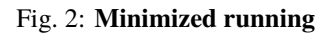

|     |                 | b                                                   | e                   |   |                            |
|-----|-----------------|-----------------------------------------------------|---------------------|---|----------------------------|
|     | 🛓 Veronte VSA   |                                                     |                     | - |                            |
| (a) | NOT<br>SELECTED | ronte 4087 (v.6.12.112)<br>rus: Ready   Not started | <br>) - Normal mode |   | <b>9</b><br><del>7</del> ? |
|     | (t              |                                                     |                     |   | f                          |
|     |                 |                                                     |                     |   |                            |
|     |                 |                                                     |                     |   |                            |
|     |                 |                                                     |                     |   |                            |

Once the autopilot has been detected, **VSA** will display the following menu:

Fig. 3: Veronte VSA - Main menu

a. Simulator icon: The icon of the selected simulator is displayed.

b. Status of the autopilot: Ready, Running, Failed load conf, Maintenance mode or Offline.

Note: In case of connecting an Autopilot 4x instead of a 1x, the displayed '*Status*' of the 4x will correspond to the status of **the selected UAV**. In addition, the index of the 1x selected by the arbitrer with its unit name will

also be displayed.

#### c. Status of the simulation:

- Not started.
- Once started, simulation frequency parameters are displayed.
  - To Simulator: Frequency of data transmission to the external simulator selected.
  - To Platform: Frequency of data transmission to the autopilot.
- d. Autopilot ID and firmware version

Note: In case of connecting an Autopilot 4x instead of a 1x, this will be replaced by the Autopilot 4x name as *"Veronte Group (4x)"* and its ID.

### e. Autopilot mode

**Important:** The autopilot must be in **Normal Mode** to start the simulation. Refer to *Unable to start VSA* - *Troubleshooting* section of this manual for further details.

#### f. Select simulator button.

#### 3. Choose a simulator.

Click on to choose a simulator.

| 🎽 Veronte VSA |                                             | _ |           | $\times$ |
|---------------|---------------------------------------------|---|-----------|----------|
|               |                                             |   |           | 0        |
| XPLANEII      | Veronte 4087 (v.6.12.112) - Normal mode     |   | <u>نې</u> | ¥?       |
|               |                                             |   |           |          |
|               |                                             |   |           |          |
|               | Veronte VSA (v.6.12.5)                      |   |           |          |
|               |                                             |   |           |          |
|               | Choose Simulator                            |   |           |          |
|               |                                             |   |           | 1        |
|               | Real View - Xplane11                        |   |           |          |
|               | Real View - Microsoft Flight Simulator 2020 |   |           |          |
|               | Real View - Xplane11                        |   |           |          |
|               |                                             |   |           |          |
|               |                                             |   |           |          |
|               |                                             |   |           |          |

### 4. Configure VSA simulation parameters (optional).

Default configuration parameters are recommended. To change them, click on

| 🛓 Veronte VSA |                                              |                                  |                | _ |   | $\times$       |
|---------------|----------------------------------------------|----------------------------------|----------------|---|---|----------------|
| XPLANEII      | Veronte 4087 (v.6<br>Status: Ready   Not sta | <b>5.12.112) - Norm</b><br>arted | al mode        |   | Ô | <b>9</b><br>7? |
|               | ſ                                            | Real View - Xplane1              | 1 – x          |   |   |                |
|               | 1                                            | IÞ                               | 127.0.0.1      |   |   |                |
|               | 2                                            | Send Port                        | 49000          |   |   |                |
|               |                                              | Download JS                      | ON Upload JSON |   |   |                |
|               |                                              |                                  |                |   |   |                |
|               |                                              |                                  |                |   |   |                |

5. Configure the simulation parameters in the selected simulator software.

The selected simulator must be configured with the same IP and port as VSA.

- 6. Run the selected simulator software.
- 7. Start VSA clicking on

| 🛓 Veronte VSA |                                                                        | — |   | $\times$        |
|---------------|------------------------------------------------------------------------|---|---|-----------------|
| XPLANEII      | Veronte 4087 (v.6.12.112) - Normal mode<br>Status: Ready   Not started | ► | ŝ | <b>0</b><br>₹?? |
|               |                                                                        |   |   |                 |
|               |                                                                        |   |   |                 |
|               |                                                                        |   |   |                 |
|               |                                                                        |   |   |                 |

## 3.1 1x navigation variables

A real **Autopilot 1x** must be configured to send position and orientation variables to the selected simulator. To do so, use **1x PDI Builder** and configure a data vector to send the following variables:

| RVar ID | Name         | Units         |
|---------|--------------|---------------|
| 6       | Yaw          | rad           |
| 7       | Pitch        | rad           |
| 8       | Roll         | rad           |
| 8192    | UAV position | [rad, rad, m] |

The variable "8192 UAV position" can be replaced with the following ones:

| RVar ID | Name                                         | Units |
|---------|----------------------------------------------|-------|
| 500     | Longitude                                    | rad   |
| 501     | Latitude                                     | rad   |
| 503     | MSL (Height Above Mean Sea Level) – Altitude | m     |

Nonetheless, "8192 UAV position" is recommended instead, because it is more accurate.

Note: For further information on Veronte variables, please read the Real variables list of the 1x Software Manual.

### FOUR

## X-PLANE 11

## 4.1 Configuration

X-Plane 11 communications settings shall be configured to link with Veronte systems.

**Important:** For low-performance computers, it may be needed to reduce the graphics quality on the simulator, as described below.

Follow the next steps to configure X-Plane 11 to perform simulations through VSA.

#### 1. Aircraft Model Installation

X-Plane 11 simulator is compatible with a wide variety of platforms: airplane, helicopter, multicopter, surface vehicle, etc. In order to create the platform model, Plane Maker tool provided by X-Plane 11 must be used. Once the aircraft model has been created, it can be integrated on the X-Plane 11 simulator by following the next sub steps:

- 1.1: Copy the model folder to the "Aircraft" folder within the X-Plane 11 installation directory.
- 1.2: Copy the content in the "Airfoils" folder, available in the aircraft model folder, to the "Airfoils" directory within the X-Plane 11 installation directory.

### 2. Custom airport

X-Plane flight starts from an airport; a custom airport must be defined for simulating in case of not having available airports. In addition, it is possible to create a new airport. In order to do that, the user should follow the X-Plane tutorial presented in the next link. Once the airport has been created, copy the model folder to the X-Plane 11 installation directory.

### 3. X-Plane Settings

To receive data in X-Plane from Veronte VSA, only one parameter needs to be edited on Settings  $\Rightarrow$  Network  $\Rightarrow$  UDP PORTS. Here, the "Port we receive on (legacy)" entered must match the one configured in Veronte VSA as "Send port".

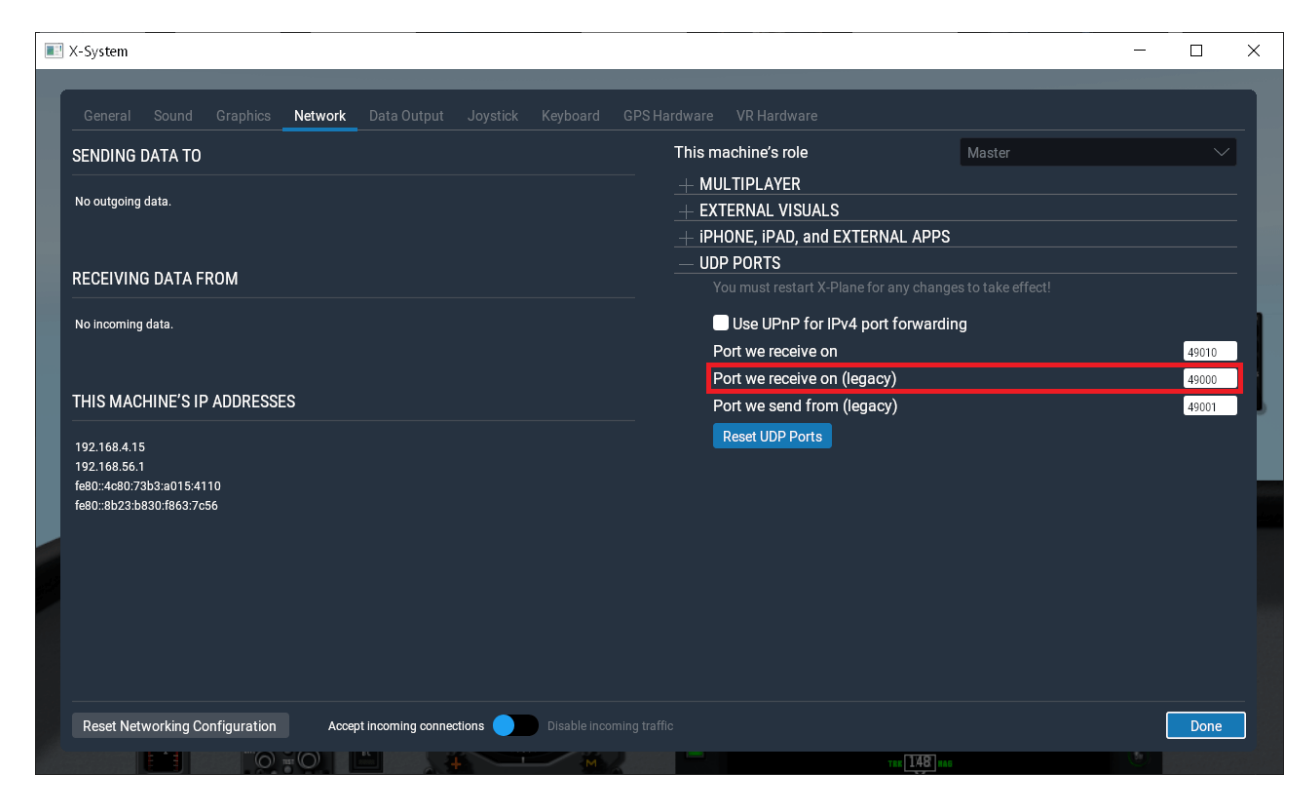

Fig. 1: X-Plane 11 - Port configuration

## 4.2 Visualization

To visualize the autopilot (real or simulated) in X-Plane 11 software follow the steps below.

### 1. X-Plane 11 Setup

Open X-Plane 11. In this Main menu, click on New Flight to start a simulation:

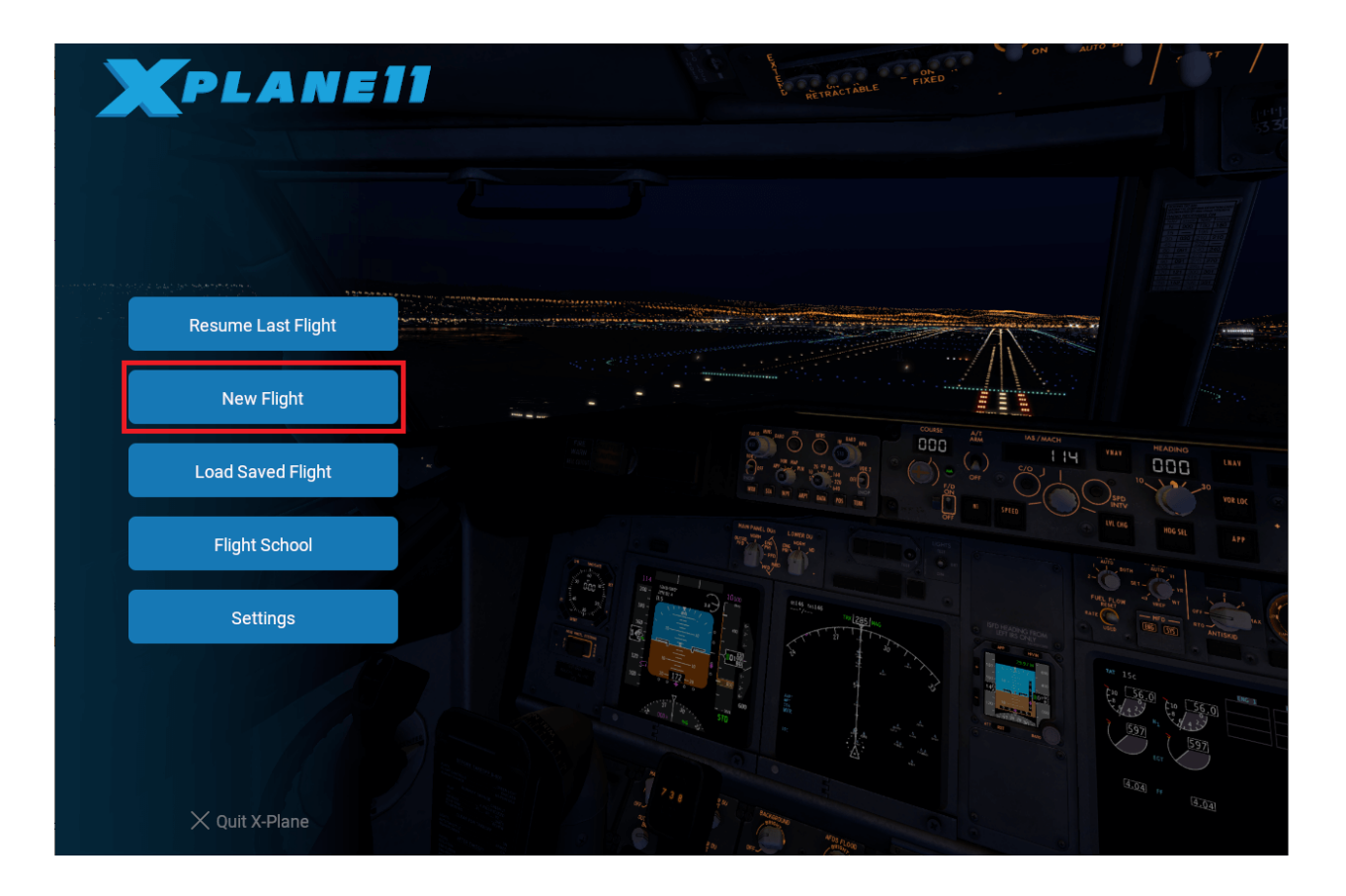

2. Select which **aircraft** to use, the starting **airport** and weather conditions to simulate. Then, click on **Start Flight** to start the simulation:

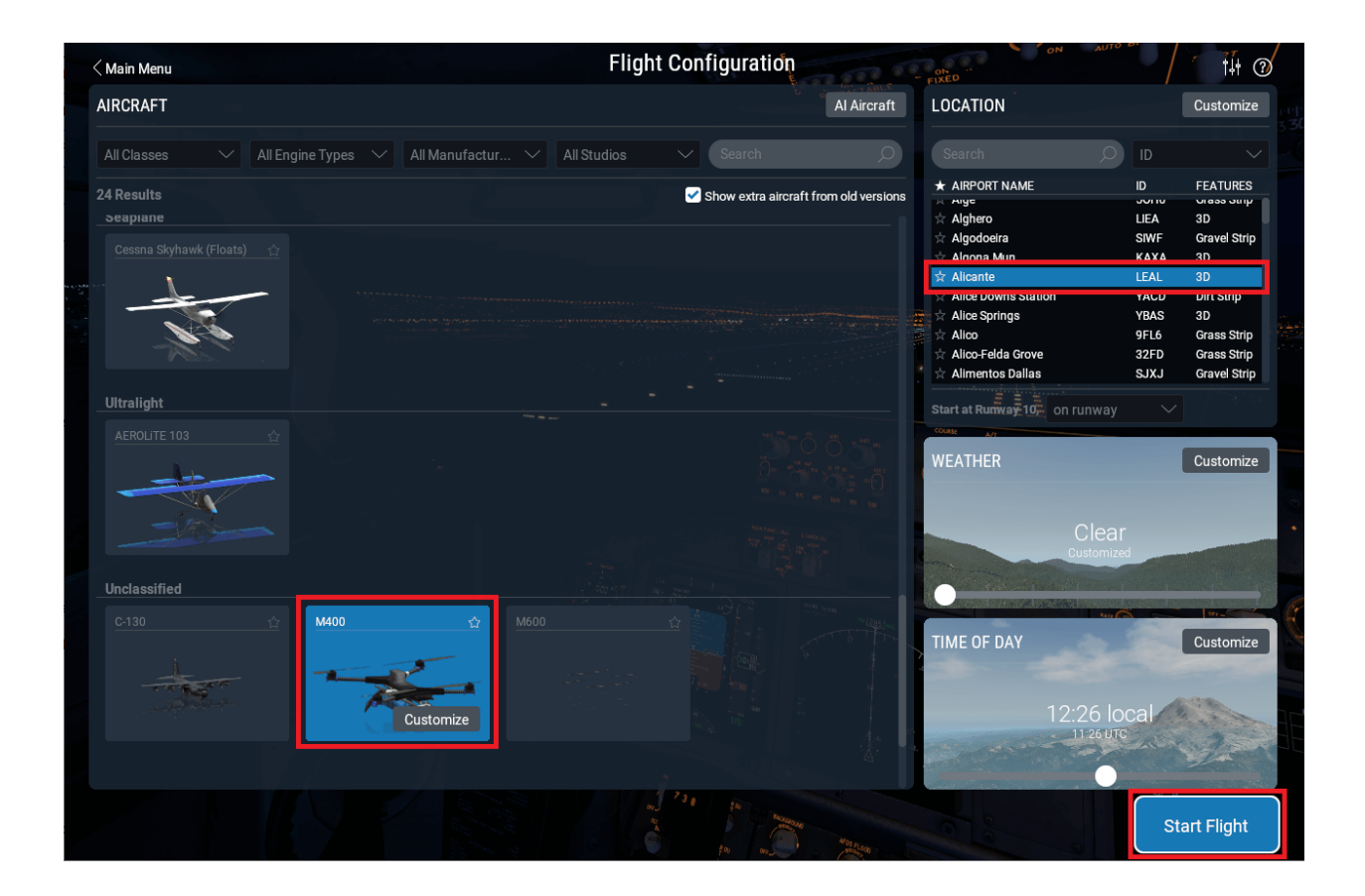

Fig. 2: X-Plane 11 Setup

### 3. Start VSA

Once X-Plane is configured and running, click on boot of VSA to enable the sending of commands.

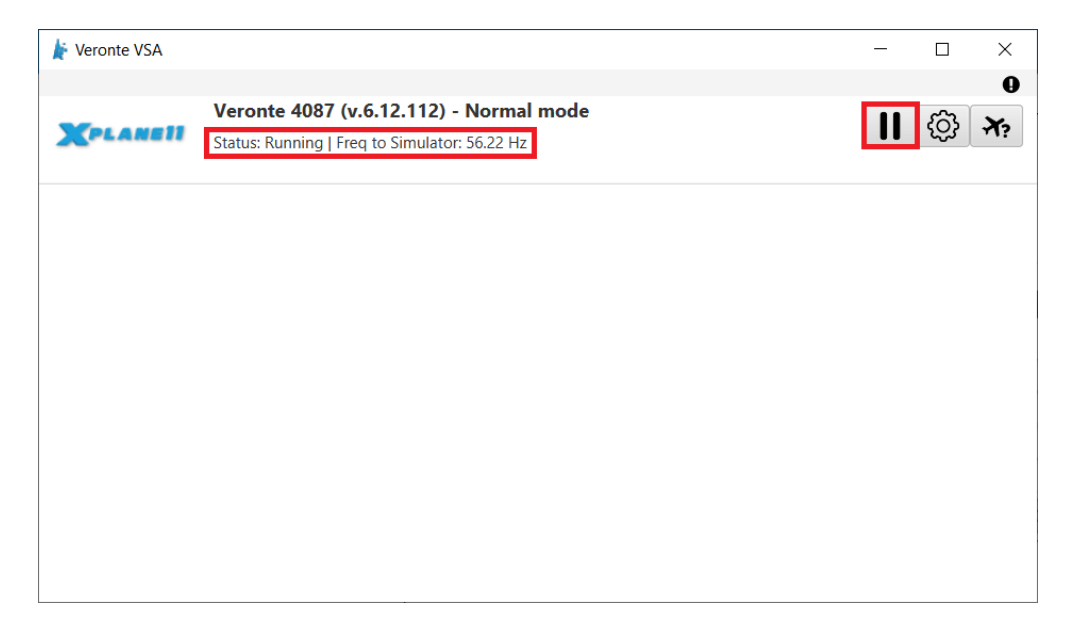

Fig. 3: VSA - Run visualization

### 4. Check receiving data

Go to **Settings**  $\Rightarrow$  **Network tab**. Check that the *receiving data from* is correct:

| B      | X-System                                                                                                    |                                                                                                    | - |                         | $\times$ |
|--------|----------------------------------------------------------------------------------------------------|----------------------------------------------------------------------------------------------------|---|-------------------------|----------|
|        | X-System       General     Sound     Graphics     Data Output     Joystick     Keyboard     G       SENDING DATA TO       No outgoing data.   RECEIVING DATA FROM | PS Hardware VR Hardware This machine's role Master HULTIPLAYER EXTERNAL VISUALS HIPHONE, IPAD, and EXTERNAL APPS UDP PORTS You must restart X-Plane for any changes to take effect! |   |                         | ×        |
|        | A device running Xavion or FlyQ (127.0.0.1) Just now THIS MACHINE'S IP ADDRESSES 192.168.4.15 192.168.5.1 1680::4680:73b3:a015.4110 1680::4580:3b3:3015.6317.c56  | Use UPnP for IPv4 port forwarding<br>Port we receive on<br>Port we receive on (legacy)<br>Port we send from (legacy)<br>Reset UDP Ports                                             |   | 49010<br>49000<br>49001 |          |
| ALC: N | Reset Networking Configuration Accept Incoming connections Disable Incomin                                                                                        | g traffic<br>स्विद्धन्न राज (270) का प्रायम् देवर                                                                                                    |   | Done                    |          |

Fig. 4: Check receiving data

Once the hardware has been connected and the software has been configured, operation can start and the system can be operated as a real flight.

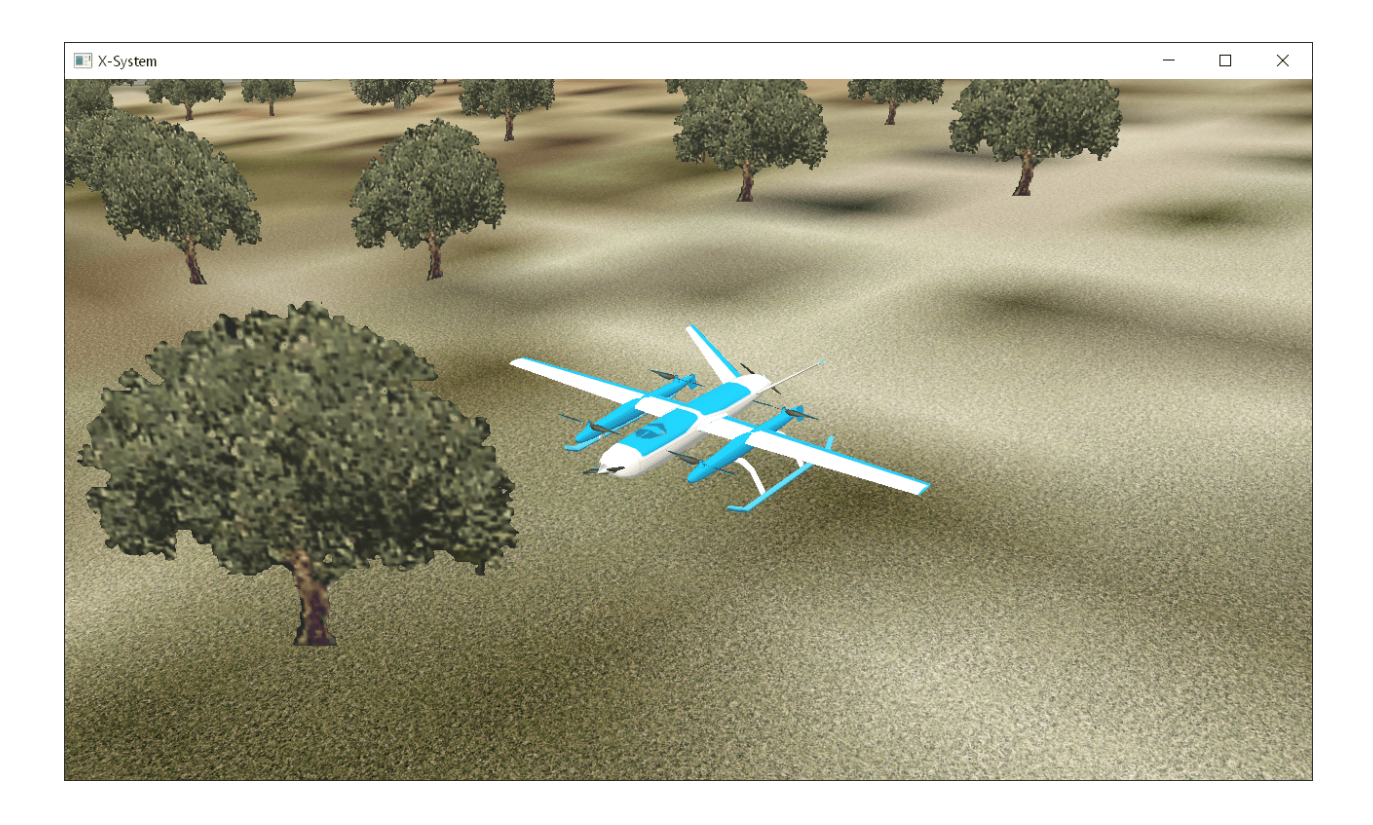

The UAV should be visible on **Veronte Ops** in the selected airport, with a colored icon as follows:

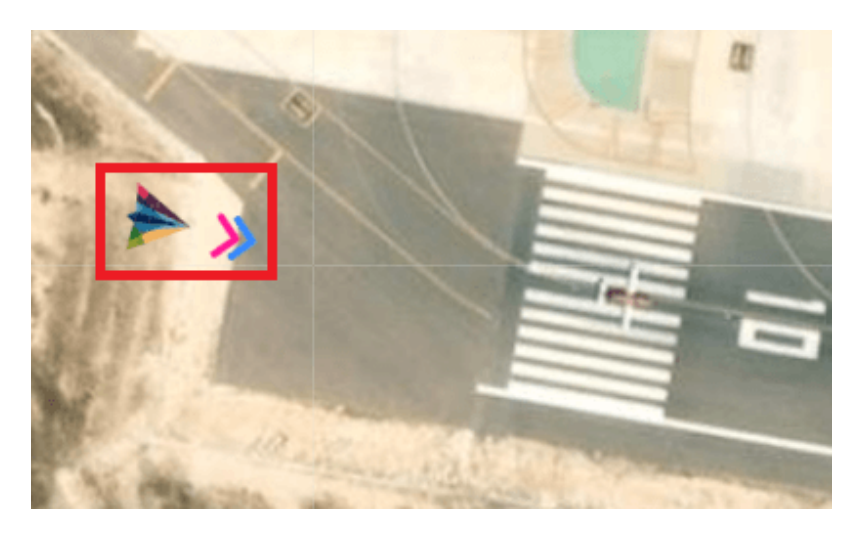

Note: For more information, read the Veronte Ops user manual.

### **FIVE**

## TROUBLESHOOTING

## 5.1 Feedback

Press the **9** button to access the Feedback menu:

| FeedBack         | - ×                                  |
|------------------|--------------------------------------|
| Send             | us your feedback                     |
| Repo:*<br>Title: |                                      |
| 1x v4.8 40       | Select a device:*<br>041 (6.12.68) - |
| 🛓 Downl          | oad 🖸 Send                           |

#### Fig. 1: Feedback menu

Users can report a problem they have encountered by creating an issue in their own 'Joint Collaboration Framework'.

The '**Download**' button downloads a zipped folder with the current **Autopilot** configuration and more information needed for Embention to resolve the issue. It is advisable to attach this folder when creating the issue.

Finally, by clicking on the 'Send' button, a Github window will open in the browser with an issue.

Note: The user's 'Joint Collaboration Framework' is simply a own Github repository for each customer.

If the user has any questions about this Joint Collaboration Framework, please see Joint Collaboration Framework user manual or contact sales@embention.com.

## 5.2 Unable to start VSA

VSA can only start if the autopilot is in Normal mode.

In the main page of VSA, the autopilot mode is indicated:

- Normal mode
- Maintenance mode
- Maintenance mode (loaded with errors)

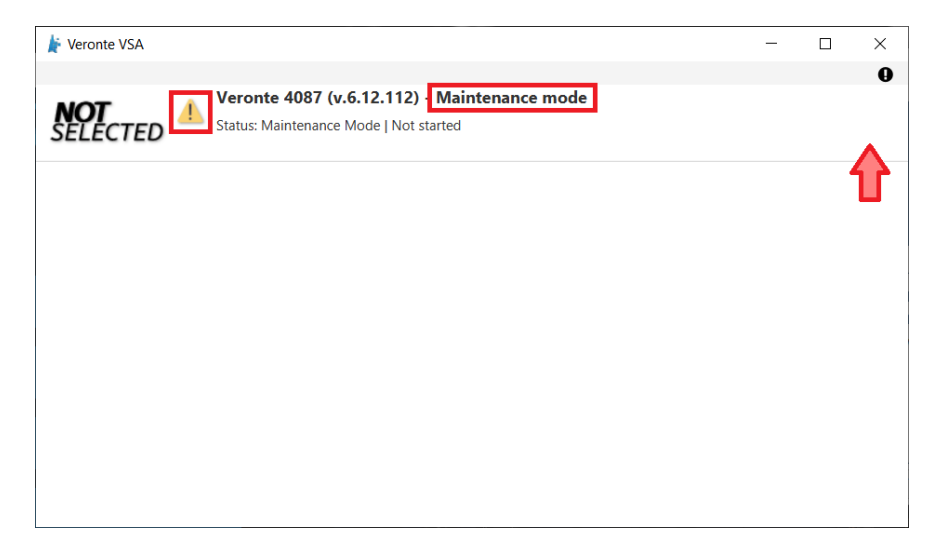

Fig. 2: Autopilot 1x mode

For further information on how to proceed to set the autopilot to Normal mode, please consult the Maintenance mode and Maintenance mode (loaded with errors) - Troubleshooting sections of the **1x PDI Builder** user manual.

## 5.3 Communication with X-Plane does not start

The first time users run **VSA** with X-Plane 11, the simulation may not start. This is usually caused by a misconfiguration, please check the following settings in **X-Plane**:

- In Setting  $\Rightarrow$  Network  $\Rightarrow$  UDP PORTS:
  - Use UPnP for IPv4 port forwarding: Disabled
  - Port we receive on: 49010
  - Port we receive on (legacy): 49000
  - Port we send from (legacy): 49001

| 📧 X-System                                                                 |                                   | – 🗆 ×  |
|----------------------------------------------------------------------------|-----------------------------------|--------|
| < Main Menu                                                                | Settings                          | tilt ⑦ |
| General Sound Graphics <b>Network</b> Data Output Joystick Keyboard (      | GPS Hardware VR Hardware          |        |
| SENDING DATA TO                                                            | This machine's role Master        |        |
|                                                                            | - + MULTIPLAYER                   |        |
| The receiver of our data output (127.0.0.1)                                | + EXTERNAL VISUALS                |        |
|                                                                            | + iPHONE, iPAD, and EXTERNAL APPS |        |
|                                                                            | — UDP PORTS                       |        |
|                                                                            |                                   |        |
| No incoming data.                                                          | Use UPnP for IPv4 port forwarding |        |
|                                                                            | Port we receive on                | 49010  |
|                                                                            | Port we receive on (legacy)       | 49000  |
| THIS MACHINE'S IP ADDRESSES                                                | Port we send from (legacy)        | 49001  |
| 192.168.2.152                                                              | Reset UDP Ports                   |        |
|                                                                            |                                   |        |
|                                                                            |                                   |        |
|                                                                            |                                   |        |
|                                                                            |                                   |        |
|                                                                            |                                   |        |
|                                                                            |                                   |        |
|                                                                            |                                   |        |
|                                                                            |                                   |        |
|                                                                            |                                   |        |
| Depart Matura dia a Cardiovertian Assemble assessment as a consections     |                                   | Dana   |
| Reset Networking Configuration Accept incoming connections Disable incomin | ig canc                           | Done   |
|                                                                            |                                   |        |
|                                                                            | Mana Color                        |        |

Fig. 3: Network settings